## به نام خدا

## مراحل کار در پیش خوان خدمت ثبت درخواست مهمانی به دانشگاه دیگر.

**تذکر مهم : دان شجویانی که ق صد دارند علا.وه بر دان شگاه دیگر در دان شگاه تربیت دبیر شهید رجایی هم تعدادی** واحد برای ترم تاب ستان اخذ نمایند ، می بای ست علاوه بر ایجاد درخوا ست مهمان شدن در پی شخوان خدمت ، در زمان مقرر به منوی ثبت نام /عملیات ثبت نام / ثبت نام ترم تابستان / ثبت نام ترم تابستان در این دانشگاه ، مراجعه نموده و واحدهای داخلی خود را نیز اخذ نمایند.

بعد از تعیین دانشگاه مورد نظر و هماهنگی پذیرش در خصوص دروسی که نیاز دارید مهمان شوید ، می بایست به کارتابل خود در سامانه گلستان به نشانی portal.sru.ac.ir مراجعه نموده و روی منوی پیش خوان خدمت کلیک نمایید

Ⅰ – در لیست موجود عبارت «ثبت درفواست مهمانی» را انتخاب نمایید .

۲ – در بالای صفحه جدید روی عبا*ر*ت «درفواست مدید» کلیک نمایید .

۳– در نظر داشته باشید هر دانشجو فقط یکبا*ر* و برای یک دانشگاه می تواند د*ر*خواست داشته باشد. و بعد از تایید امکان ویرایش آن وجود ندا*ر*د ، لازم ا ست ن سبت به انتخاب نام دان شگاه مق صد و واحدهای انتخابی خود دقت لازم *ر*ا مبذول فرمایید.(شکل ۱)

| خدا                         | به نام -                   |                       |                         |                    |
|-----------------------------|----------------------------|-----------------------|-------------------------|--------------------|
| دانشگاه تربیت دبیرشهیدرجایی | سيستم جامع دانشگاهي گلستان |                       |                         |                    |
|                             |                            |                       |                         | Nu turk            |
|                             | الا المد خدان خدم م        | الم ديخوار ت کارآووزې | ، های کارآمدی داد. حمان |                    |
|                             |                            | ۸ درخواست دراسوري     | ه هاي دراموري دامسېويان |                    |
|                             |                            |                       |                         | 🔞 يىشخوان خدمت     |
|                             |                            |                       |                         |                    |
|                             |                            |                       |                         |                    |
|                             | درخواست جدید رقنما         |                       |                         | کاربر [511943 ]    |
| جستجو                       |                            |                       |                         |                    |
| موضوع                       | فرستنده                    | عمليات                | -                       | شخصې               |
|                             |                            |                       |                         | ثبت نام اصلور      |
|                             |                            |                       | اد تمین ط دانش جم       |                    |
|                             |                            |                       |                         |                    |
|                             |                            |                       |                         | ليت درخواست مهماتي |
|                             |                            |                       |                         |                    |
|                             |                            |                       |                         |                    |
|                             |                            |                       |                         |                    |
|                             |                            |                       |                         |                    |

شکل ۱

٤– کلیه اطلاعات خواسته شده *τ*ا به دقت تکمیل نمایید.(شکل ۲).

ترم تحصیلی مد نظر جهت مهمان شدن *ر*ا از علامت سوال مقابل آن انتخاب نمایید . در انتخاب ترم دقت کافی *ر*ا مبذول فرمایید.

|                                     |       | ت دانشجو (؟)  | ا سایر اطلاعا<br>شاره نامه موافقت دانشگاه مقصد<br>تاریخ نامه موافقت دانشگاه مقمد<br>ن | ۲۹۶ ۲۹۶<br>۱۹۹۹ ۲۹۶<br>۱۹۹۹ کو مهما | ی ثبت درخواست مهمانی<br>شماره دانشجو<br>ترم تحصیلی آ<br>دانشگاه مقصد<br>تعداد واحد مورد نظر<br>وضیحات و مدارک پیوست |
|-------------------------------------|-------|---------------|---------------------------------------------------------------------------------------|-------------------------------------|----------------------------------------------------------------------------------------------------|
|                                     |       | بای دانشگاهها | راهند                                                                                 | ×                                   | شماره پیکیری 🔄                                                                                                    |
| وضعیت<br>کشور پذیرش مهماز<br>در ترم | استان | شهر           | نام دانشگاه                                                                           | شماره<br>دانشگاه                    |                                                                                                    |
| بله                                 |       |               | تربيت معلم حكيم ابوالقاسم فردوسي كرج                                                  | 1199                                |                                                                                                    |
| يله                                 |       |               | تربيت معلم حكيم فردوسي ملارد                                                          | 1099                                |                                                                                                    |
| بله                                 |       |               | تربيت معلم فردوس                                                                      | 179.                                |                                                                                                    |
| بله                                 |       |               | حكيم فردوسى فرديس                                                                     | 18                                  |                                                                                                    |
| بله                                 |       |               | دانشگاه آزاد اسلامی واحد فردوس                                                        | • A • Y                             |                                                                                                    |
| بله                                 |       |               | دانشگاه پردیس حکیم فردوسی کرج                                                         | 1970                                |                                                                                                    |
| بله                                 |       |               | <u>دانشگاه بنام تور مرکز</u> فردوس                                                    | .095                                |                                                                                                    |
| بله                                 |       |               | دانشگاه فردوسی مشهد                                                                   |                                     |                                                                                                    |
| بله                                 |       |               | دانستاه فرهنتيان پرديس حكيم ابلقاسم فردوسي                                            | 1.74                                |                                                                                                    |
| بله                                 |       |               | فرديس كرج                                                                             | 1409                                |                                                                                                    |
| يله                                 |       |               | مركز تربيت معلم حكيم فردوسى                                                           | 1799                                |                                                                                                    |
| ىلە                                 |       |               | مر کزتر بیت معلم فر دوسی – شهریار                                                     | 1779                                |                                                                                                    |

## شکل ۲

در بخش دانشگاه مقصد کافیست از فیلد سمت چپ قسمتی از نام دانشگاه مورد نظر را تایپ کرده و روی علامت سوال کلیک نمایید تا نام مورد نظر شما نمایش داده شود. (شکل ۲)

در بخش «تعداد واحد مورد نظر» می توانید ، به تعداد دلخواه واحد ثبت نمایید تا در صورتی که در دانشگاه مقصد با اخذ واحدی موافقت نشد ، بتوانید از سایر واحدها تا سقف مجاز اخذ در ترم استفاده نمایید. (شکل ۲)

اعمال تغییرات وسپس بازگشت را کلیک نمایید.  $\delta$ 

|                                               |                     |             | 🔘 پیشخوان خدمت                                          |
|-----------------------------------------------|---------------------|-------------|---------------------------------------------------------|
| جستجو                                         | درخواست حديد الفتما |             | کاربر                                                   |
| موضوع                                         | فرستنده             | عمليات      | شخصی 🔻                                                  |
| درخواست مهمانی - ثبت درخواست مهمانی ·<br>ی قم | ئېت<br>صنعت         | □ & ¥ 2 ? 1 | ثبت نام اصلی<br>درخواست اخذ درس مطالعه آزاد توسط دانشجو |
|                                               |                     |             | تېت درخواست مهمانی                                      |

شکل ۳

در منوی ایجاد شده (شکل ۳):

۶− علامت ؟ *ر*اهنمای سیستم *ر*ا برای شما نمایش می دهد ۷− روی آیکن . (شکل ٤)

|                       |                                                |                   |                      | 0-                           | ب دروین ستاسی می                 |
|-----------------------|------------------------------------------------|-------------------|----------------------|------------------------------|----------------------------------|
|                       |                                                |                   | نان سال تحصیلی ۹۶–۹۶ | ی اور می ایسا<br>اور می ایسا | ) تحصیلی (۲۹۴۳<br>گاه مقصد (۱۰۰۷ |
|                       |                                                |                   |                      |                              | خصات درخواست                     |
|                       |                                                | 1.                | 555 cm (104)         | بوع م                        | د والحد مورد نظر [111            |
|                       |                                                |                   |                      |                              | <u>درس جدید</u>                  |
| نام دانشگاه مقصد<br>د | اهل تمره شماره<br>نیولی تری<br>نفات در سر جداد | العداد حد<br>ماحد | نام درس              | ه دریس<br>وه دانشکده         | ع حذف المعار<br>درس گر           |
|                       | n n                                            | شماره در س        |                      |                              |                                  |
|                       |                                                | تعداد ما مد       |                      |                              |                                  |

شکل ٤

دانشـجو امکان اخذ دروس دارای پیشـنیاز و یا همنیاز را ندارد به این منظور در صـورت صـلاحدید مدیرم<del>ح</del>ترم گروه ، امکان ثبت نام درس خاص *ر*ا دارد.

۸− سپس روی آیکن 💽 کلیک کنید تا ضمن تایید درخوا ست برای ا ستاد راهنمای شما ار سال شود.(در مر

۹– در صورتی که مایل به اصلاح و ویرایش درخواست خود باشید از آیکن 🛛 💉 🛛 استفاده نمایید.

۱۰ – در صورتی که بخواهید درخواست خود را حذف نمایید از آیکن 🛛 🗱 استفاده نمایید.

۱۱ – در نهایت در صورتی که بخواهید گردش کار درخواست خود را دنبال نمایید می توانید از آیکن آستفاده نمایید.

ادامه مراحل در دانشکده به شرح زیر دنبال خواهد شد:

- ۱- تایید مدیر محترم گروه دانشجو
- ۲- تایید معاون محترم آموزشی دانشجو
- ۳- تایید کارشناس محترم آموزش کل و دریافت پرینت از درخواست
  - ٤- امضای مدیر محترم آموزش دانشگاه
    - ۵- مهر دبیرخانه دانشگاه

در صورت تایید و دریافت پرینت ، سرترم جدید برای دانشجو ایجاد گردیده و دروس ثبت نامی برای او مشاهده می گردد.

**تذکر همم** : در صورت نیاز به اصلاح نام دانشگاه قبل از تایید نهایی در آموزش کل ، می بایست درخواست دانشجو تو سط کلیه عوامل با انتخاب عبا*ر*ت«**عدم\_قایید**» به کا*ر*تابل دانشجو بر گشت داده شود و در انتها دانشجو با حذف درخواست (علامت 💓 ) ، امکان ثبت درخواست جدید *ر*ا خواهد داشت. در صورتی که دانشجو از مهمان شدن به دانشگاه دیگر منصرف گردد ، نیاز به اعمال نظر و پیگیری درخواست نیست و بعد از گذشت مدت زمان مشخص درخواست دانشجو از کارتابل حذف خواهد شد.

**تذکر مقم :** در صورتی که دان شجو به دلایلی بخواهد درخوا ست خود را از لحاظ تعداد دروس ، دانشگاه محل مهمان شدن و یا عنوان دروس ویرایش نماید ؛ لازم است **کلیه عوامل تایید کننده به ترتیب ، عدم تایید را کلیک نمایند** تا درخواست به کارتابل دانشجو عودت گردد و امکان ویرایش برای دانشجو فراهم شود.

موفق باشيد